## **Creating an Account**

1. Visit the login page and select "Create New Account"

| DELAV<br>HU                                        | NARE<br>MANITIES                                                                                                    |
|----------------------------------------------------|----------------------------------------------------------------------------------------------------|
| Logon<br>Email Address*                            |                                                                                                    |
| Descurrent                                         | Welcome to the Delaware Humanities online grant portal. We have<br>NEW features described below that we added to improve your<br>experience as an applicant.           |
|                                                    | New Users: Please click on "Create New Account" to complete the<br>registration process and create your logon credentials.                                             |
| Log On Create New Account<br>Forgot your Password? | <ul> <li>Written and Video Tutorial</li> <li>NEW Foundant feature added: Collaborator</li> <li>NEW Foundant feature added: Copy Request for repeat grantees</li> </ul> |

2. Under "Organization Name," type in the name of the organization tied to your "Organization EIN" (this is your Federal Tax Identification Number). All \* fields are required.

| Create New Account                                                                                 |                                       |  |  |  |  |
|----------------------------------------------------------------------------------------------------|---------------------------------------|--|--|--|--|
| If you already have an Account, click the 'Cancel Account Creation' button to go to the Logon page |                                       |  |  |  |  |
| 🛆 Using the browser's back button will delete your registration information                        | on.                                   |  |  |  |  |
| (1) This registration process has multiple steps you must complete before                          | e you can apply.                      |  |  |  |  |
| Fields with an asterisk (*) are required.                                                          |                                       |  |  |  |  |
| Organization Information                                                                           |                                       |  |  |  |  |
| Organization Name*                                                                                 | Organization EIN*                     |  |  |  |  |
|                                                                                                    |                                       |  |  |  |  |
| Web Site                                                                                           | Telephone Number (###-###-#### x###)* |  |  |  |  |
|                                                                                                    |                                       |  |  |  |  |
|                                                                                                    |                                       |  |  |  |  |
|                                                                                                    | Address 1*                            |  |  |  |  |
|                                                                                                    |                                       |  |  |  |  |
| Address 2                                                                                          | City*                                 |  |  |  |  |
|                                                                                                    |                                       |  |  |  |  |
| State*                                                                                             | Postal Code*                          |  |  |  |  |
|                                                                                                    |                                       |  |  |  |  |
| Country                                                                                            |                                       |  |  |  |  |
| Grant Management Software provided by Foundant Technologies © 202                                  | 24                                    |  |  |  |  |

3. Complete the User Information as prompted. This is the information of the individual creating the account/filling out the application. Multiple individual users can be tied to a single Organization—call Delaware Humanities for more information (302-657-0650). Hit "next" when done.

| L                              |                                  |
|--------------------------------|----------------------------------|
| User Information               |                                  |
| Copy Address from Organization |                                  |
| Prefix (Mr, Mrs, Ms, etc.)     | First Name*                      |
| Last Name*                     | Email / Username*                |
| Email / Username Confirmation* | Telephone Number (###-### x###)* |
| Address 1*                     | Address 2                        |
| City*                          | State*                           |
| Postal Code*                   |                                  |
| < Previous                     | Next >                           |

4. Complete the Password information as prompted. Remember your username and password!

| Password                                                                               |                                                                          |
|----------------------------------------------------------------------------------------|--------------------------------------------------------------------------|
| Passwords must be at least six characters long and may contain characters: !@#\$%&*()_ | a capital or lowercase letters, numbers, or any of the following special |
| Password*                                                                              | Confirm Password*                                                        |
| <pre>Previous</pre>                                                                    | Create Account                                                           |

5. Confirm that you have received your registration email.

| Email Confirmation                                                                                                    |                         |
|----------------------------------------------------------------------------------------------------|-------------------------|
|                                                                                                    |                         |
| <ol> <li>You will be receiving emails from this system about your request.</li> </ol>                                                                                                    |                         |
| To ensure you receive emails from this system we have sent you an email to confirm your account was created successf<br>an email from <i>Delaware Humanities <administrator@grantinterface.com></administrator@grantinterface.com></i> , look in your junk or spam folder. | ully. If you do not see |
| To remove Delaware Humanities <administrator@grantinterface.com> from your spam filter, use the link below.</administrator@grantinterface.com>                                                                                                    |                         |
| Click Here for a tutorial about removing email addresses from spam filters.                                                                                                    |                         |
|                                                                                                    |                         |
|                                                                                                    |                         |
| O I have not received the email                                                                                                    |                         |
| Send Email Again                                                                                                    | Continue                |

6. Visit the login page and use your new username and password to log in.

- 7. This will lead to your Applicant Dashboard.
  - a. All applications will appear here.
  - b. The "Apply" button at the top will take you to applications to request a speaker and apply for a grant.
  - NOTE: Be sure to fill out the proper application form. The name of each application is in light blue at the top of each box. For example, you might see FY24 Community Conversation Request Application or FY24 Opportunity Grant (Subaward) Application.
  - d. The house icon at the top returns you to your "Applicant Dashboard" /homepage.

| HUMANITIES<br>Select Language                                                           | ີ ຟັ                                           |                                                                                                    |                                                                                                    |               |
|-----------------------------------------------------------------------------------------|------------------------------------------------|----------------------------------------------------------------------------------------------------|----------------------------------------------------------------------------------------------------|---------------|
| Apply                                                                                   |                                                |                                                                                                    |                                                                                                    |               |
| Ouick Searc                                                                             | h                                              |                                                                                                    |                                                                                                    | ~             |
| Quick ocure                                                                             |                                                |                                                                                                    |                                                                                                    |               |
| FY 24 Comm<br>Application                                                               | iunity C                                       | Conversation Request                                                                                                  | Accepting Submissions from 05/01/2024 to 09/30/2024                                                                                                    | Apply         |
| Use this applica                                                                        | ation to a                                     | pply for FY 2024 <u>Communi</u>                                                                                       | ity Conversation programs from May 1, 2024 through October 31, 2024.                                                                                                    |               |
| 1. Programs fo                                                                          | r non-pro                                      | fit organizations will be \$75                                                                                        | 5 each and for other organizations will be \$150 each.                                                                                                    |               |
| 2. An organizat<br>coordinator eva                                                      | ion can c<br>aluation).                        | only request a new program                                                                                            | n if they have no past due program paperwork (grant agreement, payment, program                                                                                                    |               |
| 3. The same pr                                                                          | ogram ca                                       | an not be requested twice w                                                                                           | within six months.                                                                                                    |               |
| 4. Organization<br>Community Co<br>approved.                                            | s will not<br>nversatio                        | be limited in the number o<br>n program are depleted rec                                                              | of requests they can make per cycle. However, as always, when the funds for the<br>quests will no longer be approved. Therefore, do not advertise your programs until the                                                                                                    | ey are        |
| 5. If request is a<br>point, payment<br>evaluations (su<br>required to retu<br>program. | approved<br>should b<br>pplied by<br>rrn compl | , applicant will be expected<br>e mailed to Delaware Huma<br>r Delaware Humanities) and<br>leted audience evaluations | d to log back into system within one week to sign their Conversation Agreement. At the<br>anities. At the program, the applicant/host will be required to distribute audience<br>d to collect the completed audience evaluations. After the program, applicant/host wi<br>to Delaware Humanities and to complete their online Coordinator evaluation of the | nis<br>ill be |
| Preview                                                                                 | Ser                                            | nd to GrantHub) (j                                                                                                    |                                                                                                    |               |
| FY 24 Speake                                                                            | er Requ                                        | est Application                                                                                                    | Accepting Submissions from 09/19/2023 to<br>09/30/2024                                                                                                    | Apply         |
| Lise this applic                                                                        | ation to a                                     | nnly for EV 2024 Sneaker n                                                                                            | programs EV 2024 starts November 1, 2023 and continues to October 21, 2024                                                                                                    |               |

8. For how to complete your application, see further instructions.